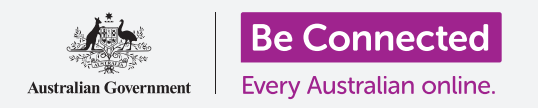

# Како да ја користите практично камерата на вашиот iPad за да сликате одлични слики

Можете брзо да пристапите до камерата на вашиот Apple iPad за да сликате одлична слика, или да ја употребите предната камера за да сликате селфи. Можете дури и да поставите фотографија како заднина на iPad, да ја уредите слика и да ја пратите кај пријател.

### Што ќе ви треба

Пред да го почнете овој курс, проверете дали вашиот iPad е полн, вклучен и дали го покажува **Екранот за заклучување (Lock screen)**. Исто така, оперативниот софтвер на вашиот iPad треба да биде ажуриран.

За да ги следите сите чекори во овој курс, вашиот iPad ќе треба да биде поврзан на интернет преку Wi-Fi.

#### Како да пристапите брзо до камерата

Камерата работи на оној начин на кој го држите таблетот и во овој водич ќе го користиме **режимот за портрет.** 

Кога вашиот iPad го покажува **Екранот за заклучување**, едноставно поминете со прстот лево за да ја отворите апликацијата **Камера (Camera)**.

Запомнете дека кога ја стартувата апликацијата **Камера** од **Екранот за заклучување** вашиот iPad е сè уште заклучен. Ќе можете да сликате фотографии и да ги гледате фотографиите што сте ги сликале. Нема да можете да користите други функции на вашиот iPad сè додека не го отклучите.

### Делови на апликацијата Камера

Апликацијата **Камера** ја активира камерата и го покажува она што камерата може да го види на екранот на iPad. Ова се нарекува **приказ во живо (live view)**.

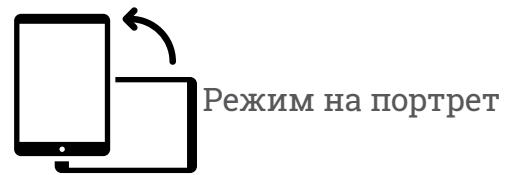

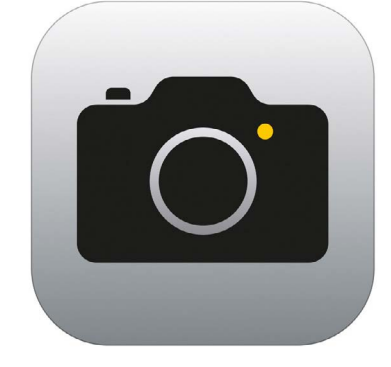

Иконата на апликацијата Камера се наоѓа на Почетниот екран

Кога апликацијата **Камера** е отворена и го гледате приказот во живо, таа не слика и не снима, туку едноставно е подготвена за користење.

На десниот раб на приказот во живо постојат голем број опции. Можете да поминете со прстот лево и десно за да ги разгледате овие опции, што служат за сликање разни видови фотографии и за снимање видеозаписи.

Ќе сликаме една фотографија, па затоа, изберете ја опцијата **Фотографија (Photo)** .

## Како да сликате фотографија

За да сликате фотографија, држете држете го iPad така што на приказот во живо да го гледате она што сакате да го сликате. Кога ќе бидете задоволни со она што го гледате, допрете го средното копче **Сликај (Capture)**.

iPad ќе кликне како камера и фотографијата ќе се зачува во апликацијата **Фотографии** на iPad, што ќе ја разгледаме наскоро.

## Како да ја видите фотографијата што ја сликавте

За да ја видите фотографијата што ја сликавте, допрете ја коцката што се наоѓа лево од копчето **Сликај**. Фотографијата ќе се прикаже на екранот.

#### Како да додадете фотографија на заднината

Можете да го персонализирате екранот **Дома** на вашиот iPad ако додадете фотографија на заднината. За овој пример ќе ја употребиме фотографијата што ја сликавте, којашто сè уште би требало да се прикажува во режим за преглед и го исполнува екранот. Еве како се прави тоа:

- Најпрво отклучете го вашиот iPad. Притиснете го еднаш копчето Дома за да се прикаже екранот за Заклучување, и потоа уште еднаш за да ја активирате тастатурата и да ја внесете лозинката. Внесете ја лозинката за да го отклучите вашиот iPad.
- 2. Најдете ја иконата Поставки (Settings) на екранот Дома и допрете ја за да се отвори.
- **3.** Од менито на **Поставки** прелистајте надолу за да ја најдете опцијата **Тапет** (Wallpaper) и допрете ја.
- На десната страна на екранот Допрете на Избери (Choose) Нов тапет (New Wallpaper) и потоа на страницата Избери допрете на Неодамнешни (Recent).
- **5.** Тука ќе се појават фотографиите што сте ги сликале неодамна. Допрете на една од нив за да ја изберете и да ја поставите како слика на заднина.
- Ќе видите како фотографијата ќе изгледа на екранот **Дома**. Сега можете да ја приспособите позицијата на фотографијата со прстот.
- 7. Допрете на Постави (Set). Ќе се појават неколку опции што ќе ве запрашаат дали сакате да Поставите екран за заклучување (Set Lock Screen), да Поставите почетен екран (Set Home Screen), или Да ги поставите двете опции (Set Both).

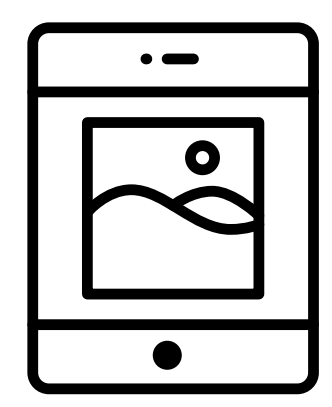

Поставете фотографија како слика на заднина за да го персонализирате вашиот iPad

- 8. Допрете на Постави почетен екран.
- 9. Допрете го копчето **Дома** за да ја видите вашата нова заднина.

#### Како да сликате селфи

Фотографијата **селфи** е која било фотографија сликана со предната камера на iPad. Ајде да сликаме една селфи.

Со допирање на иконата на камера на екранот **Дома** ќе се отвори апликацијата **Камера**, но постои уште една кратенка што можете да ја користите во секое време, а тоа е вграденото мени **Контролен центар (Control Centre)** на вашиот iPad.

Како ќе го отворите Контролниот центар зависи од моделот на вашиот iPad; можете да поминете со прстот надолу од горниот десен дел на екранот.

 Отворете го Контролниот центар и побарајте ја иконата на камера во редицата со икони што се наоѓа во долниот дел. Допрете ја за да ја отворите апликацијата Камера.

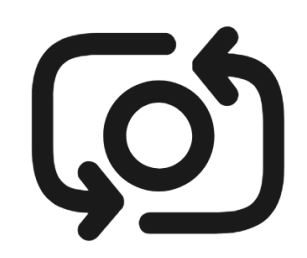

Копчето за селфи обично изгледа како камера со стрелка во неа, слично на ова

- 2. Ќе се појави екранот за **приказ во живо (live view)**, подготвен да ја сликате вашата селфи фотографија.
- **3.** На екранот за преглед во живо најдете го копчето **Селфи** и допрете го. Вашето лице би требало да се наоѓа на приказот.
- **4.** Можеби ќе треба да го држите iPad оддалечен на растојание еднакво на должината на вашата рака и под одреден агол, за да ја порамните сликата онака како што сакате.
- **5.** Допрете го копчето **Сликај** за да сликате селфи. Фотографијата ќе се зачува автоматски во апликацијата **Фотографии**.

За да направите совршена селфи, ќе треба да вежбате! Ако сакате на селфи фотографијата да изгледате дека гледате директно во камерата, наместо да се гледате во приказот во живо како во огледало, треба да го гледате горниот дел на iPad, т.е. онаму каде што се наоѓа камерата.

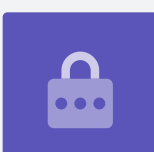

### Како да ги разгледате фотографиите

За да ги видите фотографиите што сте ги сликале досега во апликацијата **Фотографии**:

- **1.** Најпрво допрете го копчето **Дома** за да се вратите на Почетниот екран.
- 2. Најдете ја апликацијата Фотографии. Допрете ја за да се отвори.
- **3.** ВО апликацијата Фотографии постојат неколку начини да ги разгледувате фотографиите, но сега ќе го употребиме приказот **Сите фотографии (All Photos)**. Овој приказ покажува мрежа со сите ваши фотографии, а најновите се наоѓаат најдолу.
- **4.** Ако не можете да го видите приказот **Сите фотографии**, можеби ќе треба да го побарате во долниот лев дел на екранот и најпрво да допрете на **Фотографии**. Ќе се појави опцијата **Сите фотографии (All Photos)** и можете да допрете на неа.
- 5. Ако не можете да ја видите вашата селфи фотографија, најпрво прелистајте до долниот дел на екранот.
- 6. Допрете на една фотографијата за се гледа на целиот екран. Можете да прикажете повеќе фотографии во режим на полн екран ако поминете со прстот налево на следната фотографија или надесно на претходната фотографија.

# Како да избришете фотографии од вашиот iPad

Ако имате фотографија што не ви се допаѓа, можете лесно да ја избришете.

- 1. Кога фотографијата се наоѓа во режим на полн екран, погледнете во горниот десен дел на екранот за да ја најдете иконата со корпата за отпадоци. Допрете на корпата за отпадоци.
- Ќе се појави мало поле во кое ќе ви се побара да ја избришете фотографијата. Допрете на Избриши ја фотографијата (Delete Photo).
- Фотографијата ќе исчезне и ќе ја видите претходната фотографија во апликацијата Фотографии. Несаканата фотографија повеќе не постои на вашиот iPad.

Запомнете дека секојпат кога сликате фотографија или снимате видеозапис, тие автоматски се зачувуваат во галеријата на вашиот iPad. Вие не морате да го правите тоа.

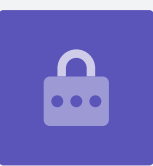

### Како да уредувате фотографии

Можете да извршите основно уредување на фотографиите со апликацијата **Фотографии**. На пример, можете да ја намалите широчината или височината на фотографијата (познато како отсекување), да поправите нерамномерна снимка и многу друго.

Ајде да ја уредиме селфи фотографијата што се наоѓа на екранот во овој момент.

- **1.** Најдете ја иконата **Уреди (Edit)** што се наоѓа во горниот десен дел на екранот и допрете ја за да се појават контролите.
- 2. Можете да ги разгледате овие контроли подоцна, но за намените на оваа демонстрација ќе ја отсечеме нашата фотографија. Допрете ја контролата **Отсечи**.
- Допрете и задржете еден од долните агли на фотографијата и лизгајте ја нагоре. Кога ќе бидете задоволни со изгледот на новата фотографија, тргнете го прстот од екранот.
- **4.** Приказот ќе се измени и ќе видите како изгледа фотографијата откако ќе ја отсечете.
- Ако не сте задоволни со прегледот, можете да допрете на Откажи (Cancel), а потоа, на опциите што ќе се појават допрете Отстрани ги измените (Discard Changes).

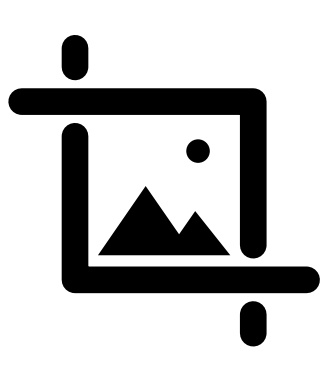

Изменете ја широчината и височината на сликата со контролата Отсечи

- **6.** За да се обидете повторно, допрете на **Уреди** и потоа допрете ја повторно контролата **Отсечи (Сгор)** и влечете ги аглите како претходно.
- 7. Кога ќе бидете задоволни со резултатот, допрете на **Готово (Done)** во долниот дел на екранот.
- 8. Отсечената селфи сега се зачува и ја замени оригиналната фотографија како нова во **апликацијата Фотографии**.
- 9. За да ја повратите оригиналната селфи фотографија, допрете повторно на **Уреди**. Потоа побарајте ја опцијата **Поврати (Revert)** што се наоѓа во горниот десен дел на екранот и допрете ја. Потоа допрете на **Поврати во оригинална (Revert to Original)**. Вашата селфи се врати назад!

### Како да пратите фотографија кај пријател

Можете да пратите фотографијата користејќи ја функцијата на **апликацијата** за размена на пораки што ви овозможува да приложите слика.

- **1.** Допрете ја иконата **Сподели (Share)** што се наоѓа во редицата со икони под вашата селфи фотографија.
- 2. Допрете ја иконата iMessages. Апликацијата iMessages ќе се отвори и ќе видите дека вашата селфи е веќе приложена.
- **3.** Полето **До (То)** е веќе избрано. Можете да го внесете целосното име на контактот или неговиот број на мобилен телефон ако го знаете.
- **4.** Додека пишувате ќе се појави список со контакти. Допрете го името на контактот во списокот.
- 5. За да додадете порака, допрете на селфи фотографијата или во нејзина близина и напишете кратка белешка.

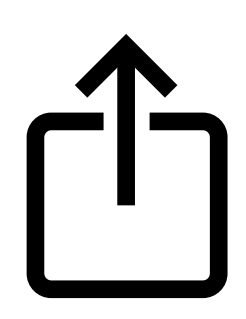

Иконата за Споделување ви нуди опции да праќате фотографии и датотеки кај други лица

- 6. Кога ќе завршите, допрете ја стрелката Испрати (Send) што се наоѓа во долниот десен дел на селфи фотографијата. Ако и вашиот пријател има iPad или iPhone, оваа стрелка ќе биде сина. Ако има друг вид таблет или мобилен телефон, тогаш ќе биде зелена. Но, како и да е, пријателот ќе ја добие вашата фотографија.
- 7. Откако ќе ја пратите фотографијата, **апликацијата iMessages** ќе се затвори и ќе се вратите во апликацијата Фотографии што ја покажува вашата селфи.
- 8. Допрете го копчето **Дома** за да ја затворите апликацијата Фотографии и да се вратите на Почетниот екран.